## 初中入学服务平台使用说明

## (家长用户)

建议使用谷歌、火狐、360(极速模式)或 IE10 以上版 本浏览器。

## 一、登录

网址: hdqr.yjrx.bjedu.cn

| 2 | 登录号或教育ID      |
|---|---------------|
| 6 | 密田<br>四日      |
|   | 请输入绑定手机号      |
|   | 》 验证码 获取检证码   |
|   | 立刻登录          |
|   | 找回教育ID   重置密码 |

密码为 CMIS 系统密码。如果忘记自己的教育 ID 号或密码,可以通过"找回教育 ID"或"重置密码"解决。(重置后密码为 8 位生日码)

| <b>比京市教育认证中心统一安全认证门户</b> |           |     |     |                            |  |  |
|--------------------------|-----------|-----|-----|----------------------------|--|--|
|                          |           |     |     |                            |  |  |
| 植写信息                     |           |     |     |                            |  |  |
| AL A INVE                | 用户类型:     | 学生  |     |                            |  |  |
|                          | 学校所属区县:   | 请选择 | ۲   | *请选择所属区县                   |  |  |
|                          | 教育ID号:    |     |     |                            |  |  |
|                          | 用户真实姓名:   |     |     |                            |  |  |
|                          | 学校名称:     |     | ~   | *请在下拉框中选择地区信息后,选择学校信息      |  |  |
|                          | 所在年级:     |     | ~   | "请在下拉框中选择学校信息后,选择年级信息      |  |  |
|                          | 所在班级:     |     | ~   | *请在下拉框中选择年级信息后,选择班级信息      |  |  |
|                          | 三个同班同学姓名: |     |     |                            |  |  |
|                          | 出生日期,     |     | 199 | *请在弹出的日历中选择生日,如手工输入请按格式输入( |  |  |

输入相关信息,进行找回教育 ID 号或重置密码操作。

| 请绑定                | 手机号,以确保 | 您孩子的信息不会 | 被其他人修改 |
|--------------------|---------|----------|--------|
| 手机号:               | 请输入手机号  |          |        |
| <mark>验证码</mark> : | 请输入验证码  | 获取验证码    |        |
|                    | 确       | и.       |        |

首次登录需要绑定手机号,再次登录需要使用绑定的手 机号接收验证码登录。

## 三、申请跨片、跨区

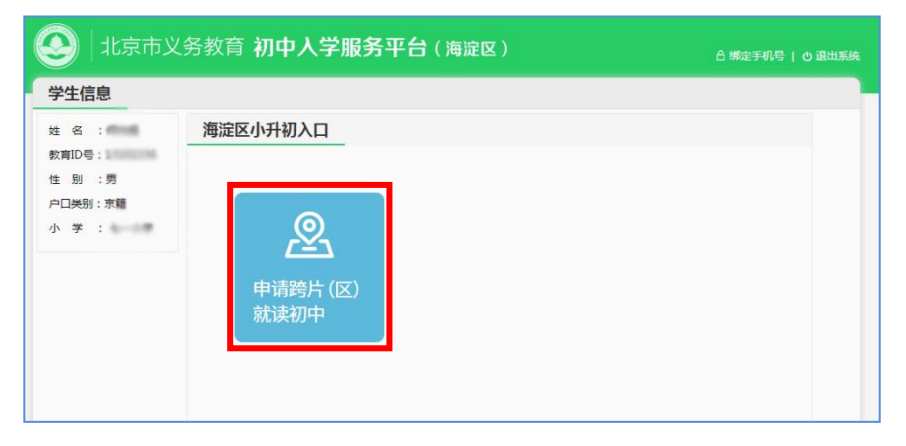

点击"申请跨片(区)就读初中"。

| 1. "跨片"学生家长             | ·信(请阅读)                                                                                  |
|-------------------------|------------------------------------------------------------------------------------------|
| 2."跨区"学生家长              | :信(请阅读)                                                                                  |
|                         | 学生) 所在小学) 所在学区 海淀区<br>「ある」                                                               |
| 已提3                     | と 待車核 待車核 待車核                                                                            |
| 申请类型:                   | <ul> <li>○ 跨片 不在当前片区就读初中,申请到海淀区其他片区就读初中</li> <li>● 跨区 不在海淀区就读初中,申请到北京市其他区就读初中</li> </ul> |
| 跨片类型:                   | ○ 跨回户籍所在地 ● 房产所在地                                                                        |
| 户 <mark>籍所在地详细地却</mark> | £:                                                                                       |
| 请选择住房类型:                | ○ 自购房 ○ 回迁房无房本 ● 公租房 ○ 单位住房 ○ 部队房                                                        |
| 请上传《人才租赁信               | 主房租赁合同》或北京市公共租赁住房租凭合同,以及房产使用者与孩子亲子关系证明照片(如户口                                             |
| 簿、出生医学证明等               | ۵)<br>۱                                                                                  |
|                         |                                                                                          |
|                         |                                                                                          |
| 橋                       |                                                                                          |
| inen                    |                                                                                          |
| 删除文件                    | F 删除文件                                                                                   |
|                         |                                                                                          |
| 生:thatu为Jpg、pr          |                                                                                          |
|                         |                                                                                          |

1. 选择申请类型(跨片或跨区)。

2. 选择跨片或跨区的类型。(回户口地或回房产地,跨区还需选择跨往区县)。

3. 补全其他相关信息。

4. 点击红框内空白处,上传相关材料。

5. 提交申请。

注:如果因上传材料照片不齐或上传照片模糊导致审核未通过,家长可以在5月15日前重新上传材料照片并提交申请,等待再次审核。